## **Basic Disclosure Application (Individual)**

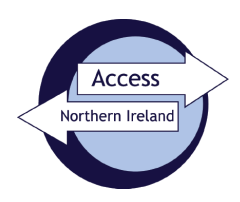

## Information for applicants completing a Basic application

Before you start completing the form, you should have the following information to hand:-

- National Insurance Number (if you have one)
- Driving Licence (if you have one)
- Passport (if you have one)
- Addresses at which you have lived in the past 5 years (along with corresponding dates)
- A valid debit or credit card
- Acceptable forms of identification
- 1. The application is easy to complete. If you have all the information required, it should take less than 5 minutes. Complete each box as it appears and follow the instructions on-screen.
- 2. To make a Basic Disclosure application you are required to go through NI Direct website, <u>AccessNI:</u> <u>criminal records checks</u>. Select the option <u>Apply online for a basic check</u>.

| seirbhisi rialtais                                                                                                    | direct                                                                                       |
|----------------------------------------------------------------------------------------------------|----------------------------------------------------------------------------------------------|
| Home News Contacts Help                                                                                                    | 💥 f 💩 ลิ                                                                                     |
| Home > Crime, justice and the law > AccessNI criminal record checks                                                                                                    |                                                                                              |
| AccessNI: Criminal record checks                                                                                                    |                                                                                              |
| <ul> <li>Apply online for a basic check</li> <li>Apply online for a basic check through a responsible body</li> <li>Apply online for a standard check through a registered body</li> <li>Apply online for an enhanced check through a registered body</li> <li>Costs and turnaround times</li> <li>Log in to an AccessNI nidirect account</li> </ul> | Popular in apply for an accessni check <ul> <li><u>Costs and turnaround times</u></li> </ul> |
| <b>Contact AccessNI</b><br>Contact the AccessNI customer helpline to get advice or help with an application by phone on 0300 200 7888.                                                                                                    |                                                                                              |

Create or log in to an AccessNI nidirect account or

3. Select the button apply for a basic check 
→ Account [NIDA]. If you don't already have a NIDA you need to create one. Select "Create Account"

button and follow the instructions. Guidance for creating a new NIDA is available to assist with this process - <u>Guidance for creating a NIDirect Account</u>

Applications must be completed using your own NIDirect Account.

4. There are 14 steps to complete. Once you have completed each step you should select the "Next" button. This will save the application and if you need to leave, you can return by logging into your NIDA account and selecting "My applications" to continue the incomplete application.

| <u>Date</u><br>submitted | <u>Application</u><br>type | <u>Status</u>          | <u>Case reference</u><br><u>number</u> | <u>Organisation</u><br><u>name</u> |                         |
|--------------------------|----------------------------|------------------------|----------------------------------------|------------------------------------|-------------------------|
|                          | Basic                      | Application incomplete | 2002185435                             |                                    | Continue<br>application |

- 5. There are a number of features available to assist with the Form completion: -
  - All fields must be completed, except those marked (optional)
  - Drop-down buttons are available to allow for quick select, such as title, nationality, etc.
  - A postcode look-up facility is available for current and previous address (UK post codes).
  - At any stage on the application, you can select "Back" to amend / correct the information you have provided.
- 6. At **Steps 4 and 5** you will be required to provide a full 5-year address history, along with the dates you lived at these addresses. Overlapping dates are acceptable, but there can be no gaps in these dates.
- At Step 6, you will see the Delivery details page. You should note that the default position is for a digital certificate to be issued. You can view or share your digital certificate by logging into your NIDA. If information is disclosed, you will receive a paper certificate by post.

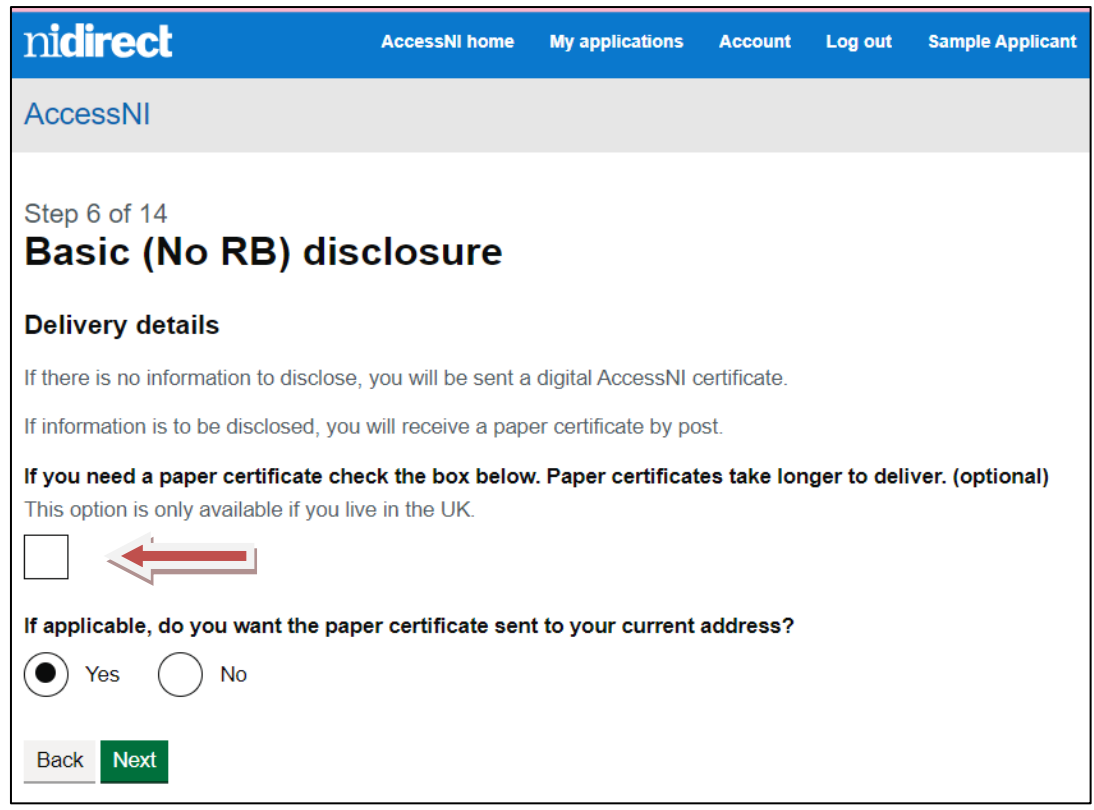

If you require a paper certificate to be issued, you must select the box at step 6.

8. At Steps 8 & 9 select your ID Documents to allow AccessNI to verify your details. AccessNI requires at least 3 forms of ID, one to show your current address and one to show your date of birth.

| ni <b>direct</b>                                                                              | AccessNI home                                             | My applications                                        | Account                                 | Log out                             | Sample Applicant                                 |
|-----------------------------------------------------------------------------------------------|-----------------------------------------------------------|--------------------------------------------------------|-----------------------------------------|-------------------------------------|--------------------------------------------------|
| AccessNI                                                                                      |                                                           |                                                        |                                         |                                     |                                                  |
| Step 8 of 14<br>Basic (No RB) dis                                                             | closure                                                   |                                                        |                                         |                                     |                                                  |
| Select identity documents                                                                     | for the applic                                            | ation                                                  |                                         |                                     |                                                  |
| You must send three forms<br>documents from either grou<br>birth. If you cannot provide<br>2. | of ID to AccessNI.<br>Ip. One document<br>a document from | . One document fi<br>must show your<br>Group 1, you mu | rom Group<br>current ad<br>st select fo | 1 and two<br>dress and<br>our docum | o further<br>one your date of<br>ents from Group |
| Items marked with a                                                                           | be used as proof (<br>be used as proof (                  | of address<br>of date of birth                         |                                         |                                     |                                                  |
| Group 1                                                                                       |                                                           |                                                        |                                         |                                     |                                                  |
| Passport<br>Any current and valid pas                                                         | sport                                                     |                                                        |                                         |                                     |                                                  |
| 🛱 - Proof of Date of Birth                                                                    |                                                           |                                                        |                                         |                                     |                                                  |
| Biometric residence permi<br>UK, Current and Valid                                            | t                                                         |                                                        |                                         |                                     |                                                  |
| - Proof of Date of Birth                                                                      |                                                           |                                                        |                                         |                                     |                                                  |
| Current driving licence pho<br>Full or provision - UK, Isle                                   | <b>otocard</b><br>e of Man, Channel I                     | slands or Ireland                                      |                                         |                                     |                                                  |
| â - Proof of Address                                                                          |                                                           |                                                        |                                         |                                     |                                                  |
| - Proof of Date of Birth                                                                      |                                                           |                                                        |                                         |                                     |                                                  |
| Criginal Birth certificate (i<br>UK, Isle of Man and Char<br>High Commissions and H           | ssued within 12 m<br>nnel Islands - includ<br>M Forces    | onths of birth)<br>ling those issued b                 | y UK autho                              | rities overs                        | eas, eg Embassies,                               |
| Long form Irish birth certif                                                                  | icate (issued at ti                                       | me of registration                                     | of birth)                               |                                     |                                                  |
| 🛱 - Proof of Date of Birth                                                                    |                                                           |                                                        |                                         |                                     |                                                  |
| Adoption Certificate<br>UK, Channel Islands or Ir                                             | eland                                                     |                                                        |                                         |                                     |                                                  |
| - Proof of Date of Birth                                                                      |                                                           |                                                        |                                         |                                     |                                                  |
| Where an individual has difficult<br>AccessNI assistance at <u>accessr</u><br>Back Next       | y providing the requ<br>il-compliance@acc                 | uired range of iden<br><u>essni.gov.uk</u>             | tity docume                             | entation ple                        | ase seek                                         |

At Step 10, you will be required to upload your identity documents selected at Group 1 and 2 (you should already have saved copies of these ID documents to your device. Select "Choose file" and pick the relevant document from your device, then select the "Upload" button – once completed, the screen display change from "Upload" to "Uploaded" for each document.

The AccessNI upload system is restricted to 6MB, please ensure the size of your attached ID documents meet this requirement.

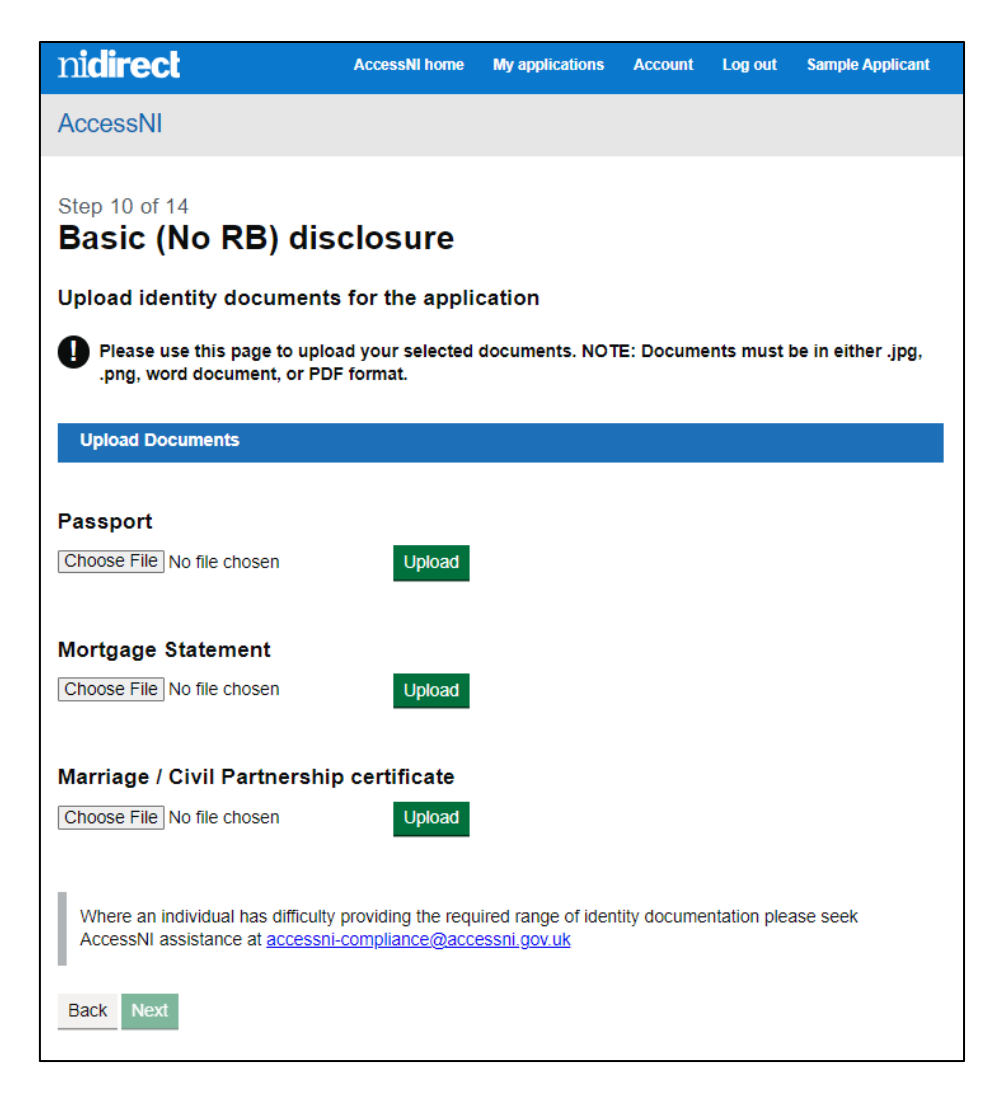

10. At **Step 11**, you must indicate that you have read and understood the information in the applicant's declaration.

| Applicant's declaration                                                                                                    |
|----------------------------------------------------------------------------------------------------|
| <ul> <li>By ticking the box below, I confirm that:</li> <li>the information I have provided in support of this application is complete and true. I will supply AccessNI with any additional information required to verify the information provided in this application. I understand</li> </ul>                                                                                                    |
| <ul> <li>that knowingly to make a false statement in this application is a criminal offence.</li> <li>AccessNI may use the information I have supplied on this form to verify my identity.</li> <li>AccessNI may use the information I have supplied on this form for the purposes of the prevention or detection of crime in accordance with Schedule 2, paragraph 2(1) of the Data Protection Act 2018.</li> <li>AccessNI may pass the information I have supplied on this form, and any other information I have supplied in support of this application to other Government organisations and law enforcement agencies in accordance with Schedule 2, paragraph 2(1) of the Data Protection Act 2018.</li> </ul> |
| I confirm that I have read and understood the information above                                                                                                    |

- 11. At Step 13 you will be required to enter your debit / credit card details to process the payment. The fee for a Basic disclosure is £16. This payment will show on your card statement as AccessNI, and you should retain the payment reference should you wish to query.
- 12. Once you have completed the payment, your application is forwarded to AccessNI.

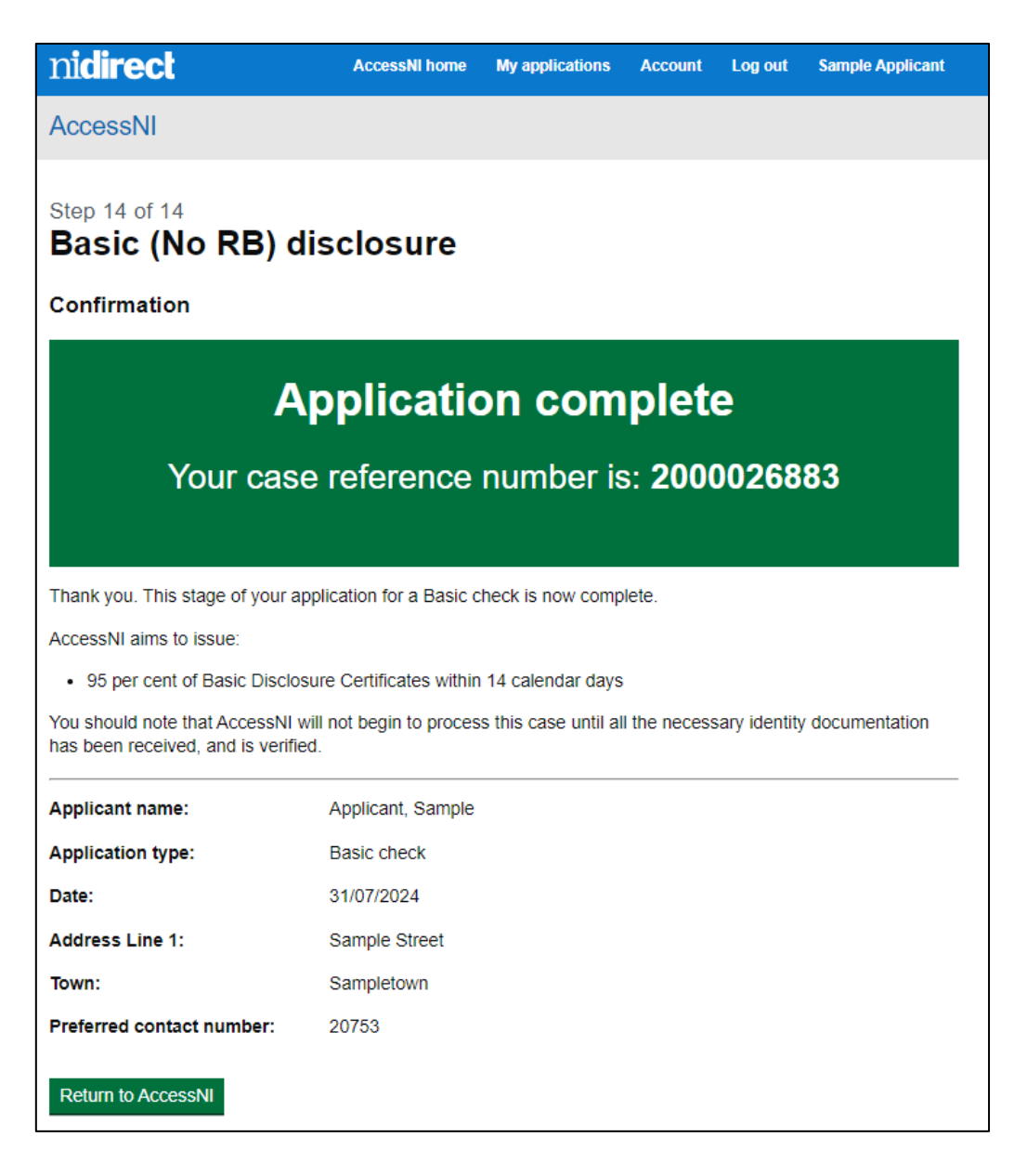

## 13. You will receive a confirmation email

| This stage of your application for a Basic disclosure certificate is now complete. You can track the progress of your application by logging onto your NIDirect account. |
|----------------------------------------------------------------------------------------------------|
| The disclosure fee will appear on your statement as 'AccessNI check'                                                                                                    |
| Case reference number: 2000026896                                                                                                    |
| Applicant name: Applicant, Demo                                                                                                    |
| Application type: Basic check                                                                                                    |
| Date: 12/06/2024 11:47:39                                                                                                    |
| Address Line 1: 45 Demo Street                                                                                                    |
| Town: Demotown                                                                                                    |
| Preferred contact number: 326598                                                                                                    |
| From the date of receipt of the application, AccessNI aims to issue 95% within 14 calendar days                                                                          |

14. If AccessNI rejects an identity document, you will receive an email notification. You will be required to resubmit an alternative document or upload the document again if it displays in an unreadable format. A reminder email will be issued 7 days after you first sent the application to AccessNI. After a further 7 days the application will be rejected, you will receive an email notification and a full refund will be made if an alternative document is not submitted.

If you require any further assistance with completion of the application, please email AccessNI at <u>ani@accessni.gov.uk</u> or call us on 0300 200 7888.

## **GUIDANCE END**